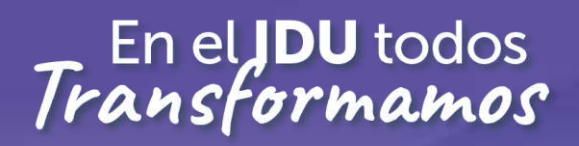

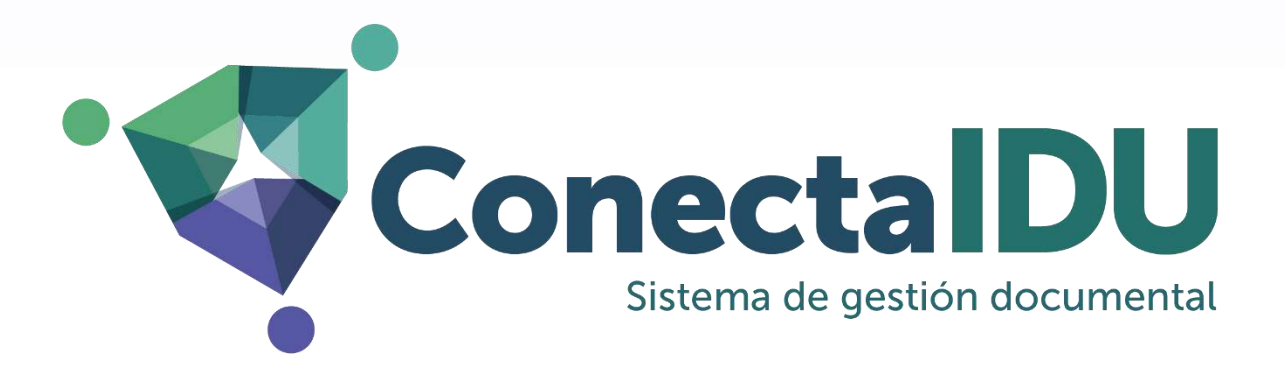

## RADICACIÓN WEB (COMUNICACIÓN OFICIAL RECIBIDA)

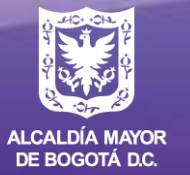

INSTITUTO DE DESARROLLO URBANO

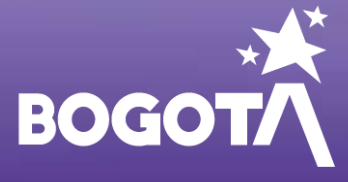

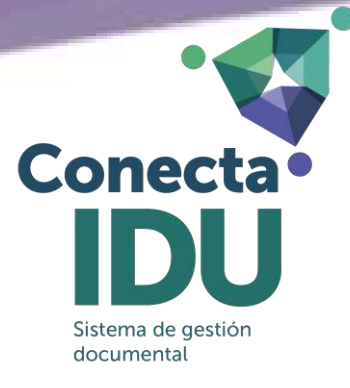

## RADICACIÓN WEB (COMUNICACIÓN OFICIAL RECIBIDA)

La radicación WEB, corresponde a aquellas comunicaciones que ingresan a la Entidad por parte de usuarios externos (ciudadanía, empresas, contratistas, organismos de control).

Igualmente, pueden radicar por este medio los funcionarios de planta y contratistas de prestación de servicios de la Entidad, que requieren hacer sus trámites ante la Subdirección Técnica de Recursos Humanos STRH o la Dirección Técnica de Gestión Contractual DTGC.

Para radicación WEB, ingrese a la página del IDU <u>www.idu.gov.co</u>, "Atención y Servicio a la Ciudadanía" – "Canales de Atención".

| Atención y Servicio a la Ciudadanía | Participa | Entid: |
|-------------------------------------|-----------|--------|
| Trámites y Servicios                |           |        |
| Canales de Atención                 |           |        |
| Denuncie el Soborno                 |           |        |
|                                     |           |        |

En la parte inferior, ingrese por la opción "Formulario WEB Radicación de Correspondencia". El acceso directo al servicio es <u>https://www.idu.gov.co/page/radicacion-correspondencia</u>.

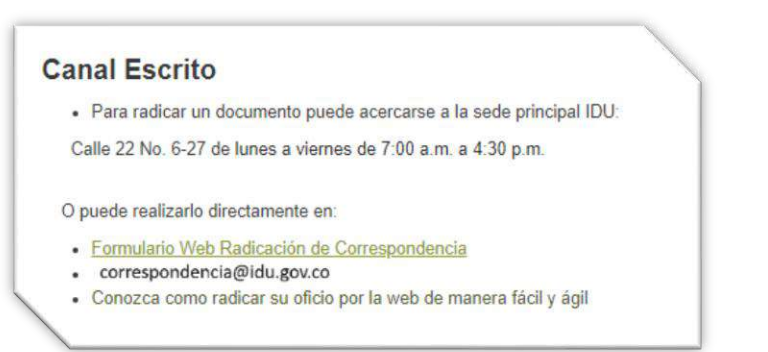

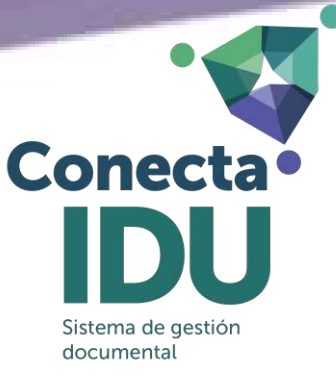

Antes de iniciar el proceso de radicación, el formulario muestra el mensaje para el manejo de datos de acuerdo con la Política de Protección de Datos Personales del IDU y el horario de atención.

Seleccione el botón "Radicación Correspondencia".

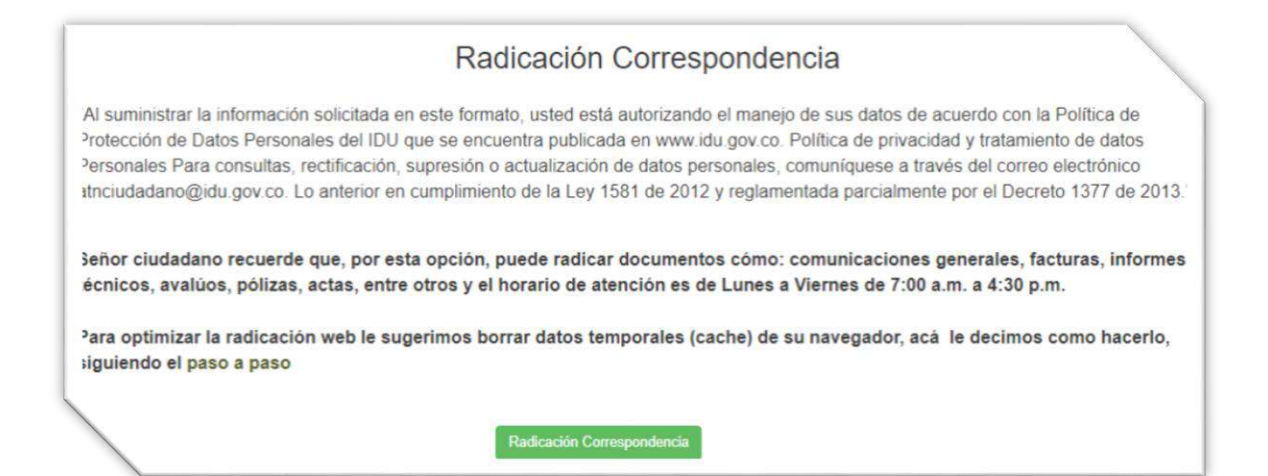

El sistema muestra un mensaje de advertencia, respecto del horario de atención y la cantidad y peso de los anexos que puede cargar. Seleccione el botón "Entiendo".

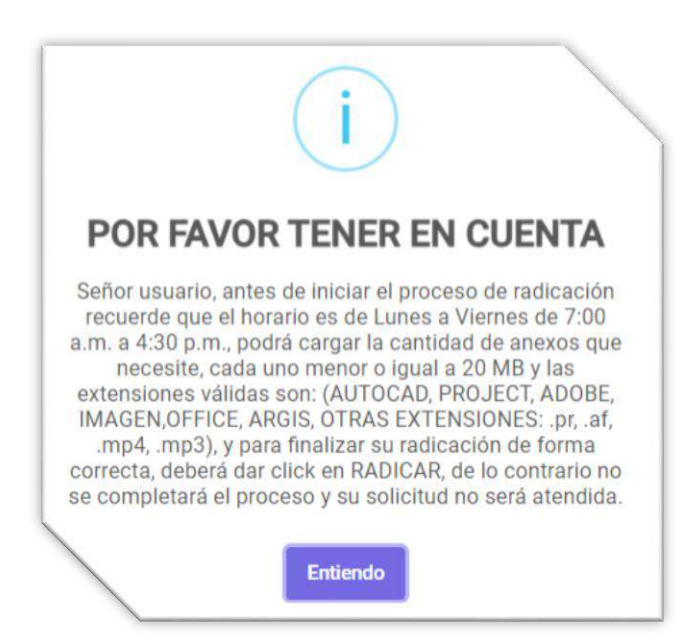

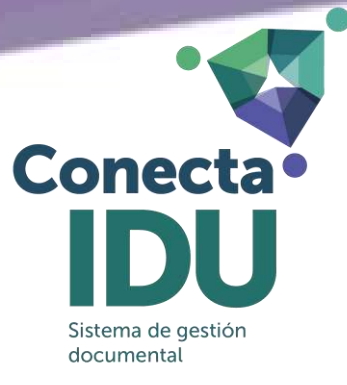

## FORMULARIO DE RADICACIÓN

El sistema despliega el formulario de radicación web, al ingresar debe completar los datos requeridos; los campos que cuentan con el signo (\*) son obligatorios para radicar su solicitud.

Seleccione el "Tipo de Registro":

|   | nformación general              | L |
|---|---------------------------------|---|
| l | Tipo de registro *              |   |
| L | Seleccione                      | Ý |
| L | Seleccione                      |   |
| L | Ciudadano                       |   |
| 1 | Englessa<br>Fintidades Públicas |   |

Si selecciona el tipo de registro "**Ciudadano**", debe completar los datos del tipo y número de documento, nombres y apellidos, tipo de requirente y género.

| Ciudadano           |   |                       |                                |  |
|---------------------|---|-----------------------|--------------------------------|--|
| Tipo de Documento * |   | Número de Documento * | Nombres *                      |  |
| Seleccione          | ~ | Número de Documento   | Nombres                        |  |
| pellidos *          |   | Tipo de Requiriente * | Género *                       |  |
| pellidos            |   | Natural               | <ul> <li>Seleccione</li> </ul> |  |

Para el tipo de registro "**Empresas**", debe completar los datos del tipo y número de documento, nombre de la empresa, sigla, representante legal, dignatario (persona que firma la comunicación), cargo (de la persona que firma la comunicación) y el tipo de requirente.

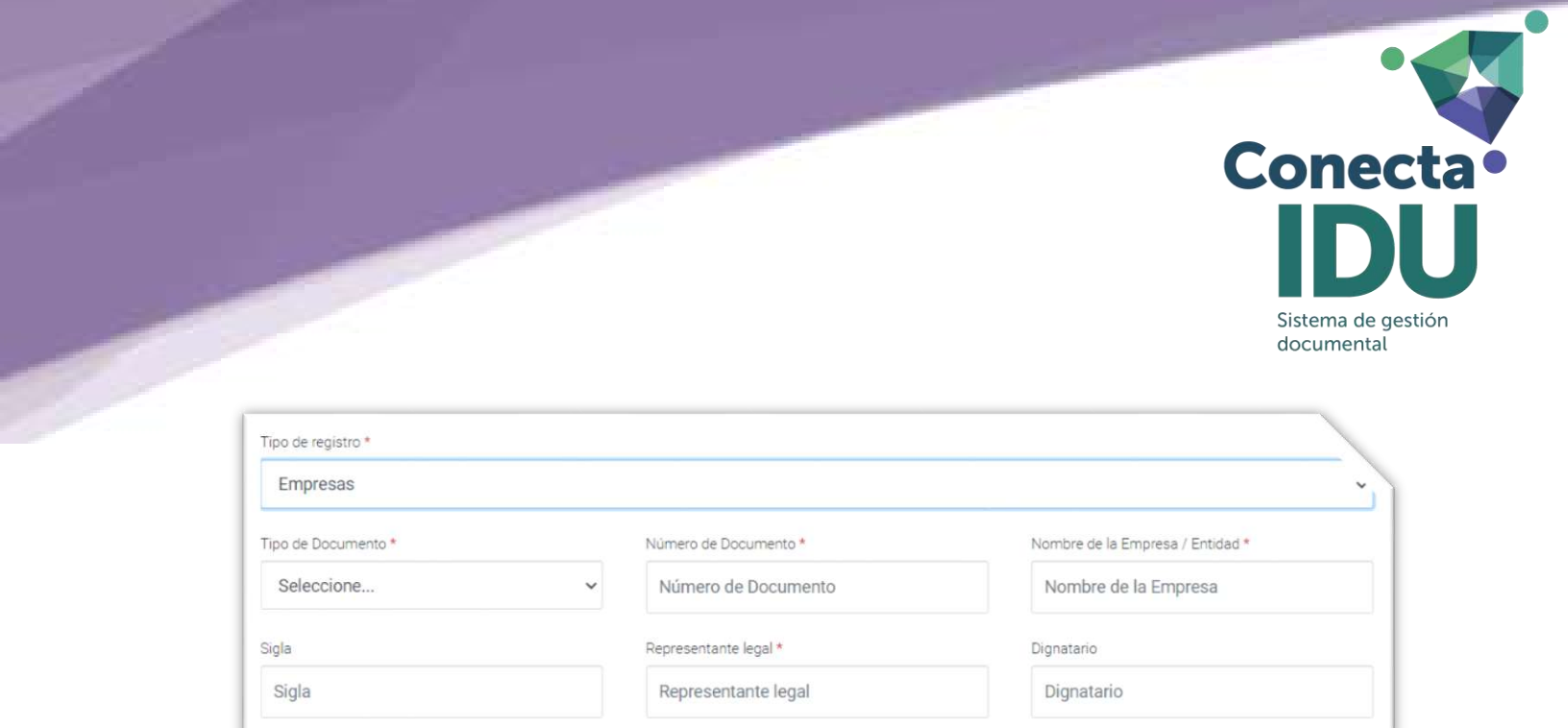

| Para el tipo de registro "Entidades", debe completar los datos del tipo y número de |
|-------------------------------------------------------------------------------------|
| documento, nombre de la entidad, sigla, representante legal, dignatario (persona    |
| que firma la comunicación), cargo (de la persona que firma la comunicación), Tipo   |
| de Identidad pública y el tipo de requirente.                                       |

~

Tipo de Requiriente \*

Seleccione...

| Entidades Públicas  |                             | ~                                |
|---------------------|-----------------------------|----------------------------------|
| Tipo de Documento * | Número de Documento *       | Nombre de la Empresa / Entidad * |
| Seleccione ~        | Número de Documento         | Nombre de la Empresa             |
| Sigla               | Representante legal *       | Dignatario                       |
| Sigla               | Representante legal         | Dignatario                       |
| Cargo               | Tipo de Identidad Pública * | Tipo de Requiriente *            |
| ODY                 | Seleccione Y                | Seleccione                       |

Posteriormente, ingrese los datos de ubicación los dados de Continente, País, Departamento y Ciudad/Municipio están diligenciados por defecto, si requiere cambiar está información, cada campo tiene listas desplegables que les permiten modificar la información.

Cargo

'go

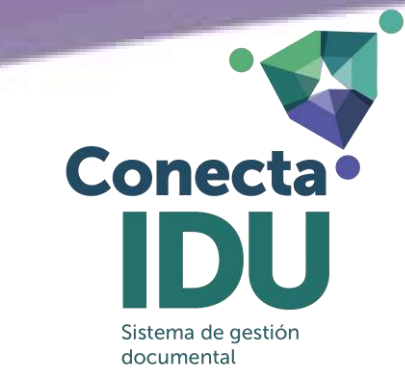

| Continente       |   | País          | [ | Departamento |   |
|------------------|---|---------------|---|--------------|---|
| America          | ~ | COLOMBIA      | ~ | Bogotá DC    | Ŷ |
| Ciudad/Municipio |   | Dirección *   | L | ocalidad     |   |
| Bogotá           | ~ | Dirección     |   | Localidad    |   |
| Barrio           |   | Código Postal | C | Celular *    |   |
| Rarrio           |   | Código Postal |   | Celular      |   |

En el campo **Dirección**, se abre una ventana emergente para ingresar los datos de dirección, algunos campos tienen listas desplegables que permiten seleccionar la opción requerida, en la parte inferior visualiza la dirección ingresada. Seleccione el **"Confirmar"**.

| Vía Secundaria BB 62 Vía Complemento Este - 20                                                                                                    |
|----------------------------------------------------------------------------------------------------|
| Via Secunderia<br>BB 62 Este<br>- 20                                                                                                    |
| Vía Secundaria Vía Complemento<br>B0 62 Este<br>- 20                                                                                                    |
| Via Secundaria Via Complemento BB 62 Este - 20                                                                                                    |
| 00 02 Este                                                                                                    |
| - 20                                                                                                    |
|                                                                                                    |
|                                                                                                    |
|                                                                                                    |
| Republic complementaria E.J. (Apto 215 lot 13)                                                                                                    |
| dispersive contractions (de accuerto a) alamento) y de clic actora al betrio Confirmar                                                                         |
|                                                                                                    |
| emento en la lista desplegable e ingrese el valor que complemente la descripción seleccionada. Si lo desea, puede ingresar otro dato complementario que consis |
| jión en el último recuadro. Recuerde verificar su dirección en el recuadro inferior "Complemento").                                                            |
|                                                                                                    |
| 410 Propiedad horizontal 2 15                                                                                                    |
|                                                                                                    |
|                                                                                                    |
| v v                                                                                                    |
| 40 Propiedad horizontal 4 D2                                                                                                    |
| 40         Propiedad horizontal 4         D2           v                                                                                                    |
| v         v         v           40         Propledat horizontal 4         02           v         v         v                                                   |
| v     v       40     Propiedad horizontal 4       v     v                                                                                                    |
| v     v       40     Propiedal horizontal 4       v     v                                                                                                    |
| v     v       40     Propledad horizontal 4       v     v                                                                                                    |
| v     v       40     Propledat horizontal 4       v     v                                                                                                    |
| v     v       40     Propledad horizontal 4       v     v                                                                                                    |
| v     v       40     Propledat horizontal 4       v     v                                                                                                    |
|                                                                                                    |

Al confirmar la Dirección, el sistema automáticamente diligencia los campos Localidad, Barrio y Código Postal.

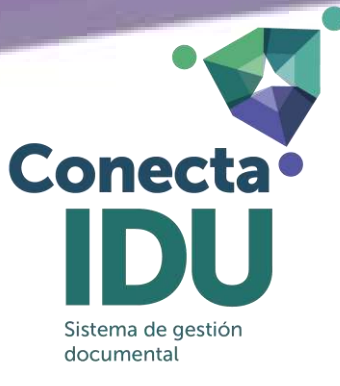

Ingrese los datos de número telefónico, celular y correo electrónico; debe certificar que el correo electrónico ingresado se encuentra vigente y de igual manera, autorizar el envío de la respuesta por ese medio.

| erono    | Email -             |  |
|----------|---------------------|--|
| Teléfono | ejemplo@ejemplo.com |  |
|          |                     |  |
|          |                     |  |

En la sección de "**Radicación**", ingrese los datos del número y año del contrato (si aplica), el número de su radicado o referencia (si aplica), diligencie el campo "Asunto" (Debe tener entre 6 y 300 caracteres y no se permite el uso de caracteres especiales).

| . de Contrato / Convenio | Año Contrato / Convenio | No. de Radicado Externo / Oficio de Referencia |
|--------------------------|-------------------------|------------------------------------------------|
| 9332016                  | 2023                    | No. de Oficio de Referencia                    |
| into *                   |                         |                                                |

En la sección "**Anexos**" puede cargar todos los anexos de su comunicación; el peso máximo permitido es de 20MB por anexo y las extensiones válidas son: AUTOCAD, PROJECT, ADOBE, IMAGEN, OFFICE, ARGIS, OTRAS EXTENSIONES: .pr, .af, .mp4, .mp3, si el documento que desea cargar sobrepasa el límite, cárguelo por partes nombrando las partes así: Parte 1 de 4, parte 2 de 4... ó capítulo 1, capítulo".

| Anexos                                                                          |                                                                                                    |
|---------------------------------------------------------------------------------|----------------------------------------------------------------------------------------------------|
| Agregar anexos al radic                                                         | ado                                                                                                    |
| Suba uno por uno los d<br>máximo permitido es de 2<br>EXTENSIONES: .pr, .af, .m | ocumentos que necesita anexar al radicado, asegúrese que se anexan correctamente. Recuerde que el peso<br>20MB por archivo y las extensiones válidas son: (AUTOCAD, PROJECT, ADOBE, IMAGEN,OFFICE, ARGIS, OTR/<br>p4, .mp3), si el documento que desea cargar sobrepasa el límite, por favor cárguelo por partes nombrando la<br>partes así: Parte 1 de 4, parte 2 de 4 ó capítulo 1, capítulo". |

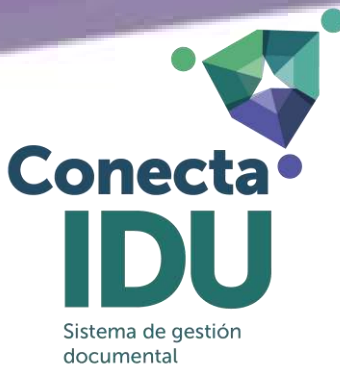

Seleccione el **"Tipo Anexo"** para cada archivo y coloque la "Cantidad" de imágenes o folios por cada uno.

| oo Anexo *  |   | Cantidad * |  |
|-------------|---|------------|--|
| Folios      | ~ | Cantidad   |  |
| Seleccione  |   |            |  |
| Cronogramas |   |            |  |
| Folios      |   |            |  |
| Planos      |   |            |  |
| Otros       |   |            |  |

Seleccione el "Tipo de Documento" para cada archivo.

| Seleccione     |               |     |
|----------------|---------------|-----|
| Seleccione     |               |     |
| Actas          |               |     |
| Avalúos        |               |     |
| Comunicacion   | nes Oficiales |     |
| Certificados   |               |     |
| Constancias    |               |     |
| Cronogramas    |               |     |
| Documentos     | de identidad  |     |
| Escritura Púb  | licas         |     |
| Estudios       |               |     |
| Facturas y/o   | Cuentas de Co | bro |
| Formatos       |               |     |
| Informes       |               |     |
| Ofertas de Co  | mpra          |     |
| Planes         |               |     |
| Planos         |               |     |
| Recibos de Pa  | ago           |     |
| Registros foto | ográficos     |     |
| Pegistros Top  | ográficos     |     |

En el campo "Observación", realice una descripción de cada archivo.

| Observación * |  |
|---------------|--|
| Observación   |  |
|               |  |

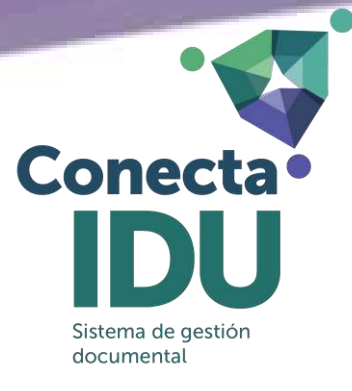

Seleccione el archivo que desea anexar.

| Seleccionar archivo * |             |
|-----------------------|-------------|
| Seleccione un archivo | Seleccionar |
|                       |             |

Una vez cargado el archivo, seleccione el botón "**Cargar Anexo**" y verifique que el mismo quede anexado.

| Cargar anexo              |          |         |             |                             |
|---------------------------|----------|---------|-------------|-----------------------------|
| Nombre                    | Cantidad | Formato | Observación | 🔹 Vista previa 🛛 🛱 Eliminar |
| 202352601105622_00003.pdf | 2        | pdf     | prueba      |                             |

Si desea verificar puede seleccionando la "Vista previa", o lo puede "Eliminar" (en caso que haya quedado algún error).

Acepte el tratamiento de datos personales y el capcha, posteriormente seleccione el botón "**Radicar**".

| No soy un robot                    |  |
|------------------------------------|--|
| reCAPTCHA<br>Privacidad - Términos |  |

Una vez radicado, el formulario genera el formato de radicación, el cual podrá ser descargado y llega al correo electrónico previamente registrado.

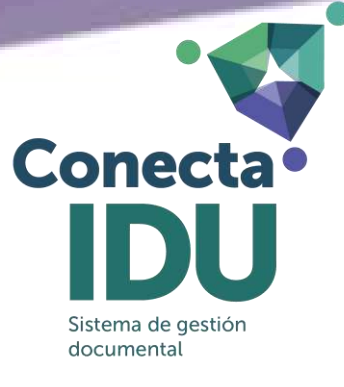

|                                                                                | FORMATO                                                                                                |                                                   |                                                                                                    |              |                                                                                                   |
|--------------------------------------------------------------------------------|----------------------------------------------------------------------------------------------------|---------------------------------------------------|----------------------------------------------------------------------------------------------------|--------------|---------------------------------------------------------------------------------------------------|
|                                                                                | RADICACIÓN WE                                                                                          | в                                                 |                                                                                                    |              |                                                                                                   |
| CÓDIGO                                                                         | PROCES                                                                                                 | SO VERSI                                          |                                                                                                    | VERSIÓN      |                                                                                                   |
| FO-DO-42                                                                       | Gestión Docu                                                                                           | Gestión Documental                                |                                                                                                    |              | ]                                                                                                 |
|                                                                                |                                                                                                    |                                                   |                                                                                                    |              |                                                                                                   |
|                                                                                |                                                                                                    |                                                   | F                                                                                                    | adicado No:  |                                                                                                   |
| INSTITUTO DE DES                                                               | ARROLLO URBANO                                                                                         |                                                   |                                                                                                    |              |                                                                                                   |
| Calle 22 No. 6                                                                 | lu.gov.co<br>27 Tel.: 3386660                                                                          |                                                   |                                                                                                    |              |                                                                                                   |
|                                                                                |                                                                                                    |                                                   | 20                                                                                                    | 235260107946 | 2                                                                                                 |
|                                                                                |                                                                                                    |                                                   |                                                                                                    |              |                                                                                                   |
| echa de Radicado:                                                              | 06-07-2023                                                                                             | Ca                                                | inal de Recepci                                                                                             | ón V         | firtual - Formulario WEB                                                                          |
| Fecha de Radicado:                                                             | 06-07-2023                                                                                             | Ca                                                | inal de Recepci                                                                                             | ón V         | īrtual - Formulario WEB                                                                           |
| Fecha de Radicado:                                                             | 06-07-2023                                                                                             | Ca                                                | inal de Recepci                                                                                             | ón V         | îrtual - Formulario WEB                                                                           |
| Fecha de Radicado:                                                             | 06-07-2023                                                                                             | GA Do                                             | nal de Recepci<br>ocumento No.:<br>c, ce, nit, pass.)                                                       | ón V         | irtual - Formulario WEB<br>830063506                                                              |
| Fecha de Radicado:<br>Remitente:<br>Dirección:                                 | 06-07-2023 TRANSMILENIO S Av calle 26 #69-70                                                           | GA Do<br>GA Te                                    | nal de Recepci<br>ocumento No.:<br>c, ce, nit, pass.]<br>léfono / Celular                                   | ón V         | irtual - Formulario WEB<br>830063506<br>2203000 / 3003188944                                      |
| Fecha de Radicado:<br>Remitente:<br>Dirección:<br>Nepartamento:                | 06-07-2023 TRANSMILENIO S Av calle 26 #69-70 Bogotá DC                                                 | Ca<br>6 Te<br>Mu                                  | ocumento No.:<br>c, ce, nit, pass.)<br>léfono / Celulai<br>unicipio:                                        | ón V         | irtual - Formulario WEB<br>830063506<br>2203000 / 3003188944<br>Bogotá                            |
| Remitente:<br>Dirección:<br>Pepartamento:                                      | 06-07-2023 TRANSMILENIO S Av calle 26 #69-70 Bogotá DC radicacion@transmilenio                         | GA Ca<br>GA Ca<br>6 Te<br>Mu<br>0.gov.co No       | ocumento No.:<br>c, ce, nit, pass.)<br>léfono / Celular<br>unicipio:<br>o Contrato / Cor                    | ón V<br>r: : | irtual - Formulario WEB<br>830063506<br>2203000 / 3003188944<br>Bogotá                            |
| Fecha de Radicado:<br>Remitente:<br>Dirección:<br>Nepartamento:<br>nectrónico: | 06-07-2023 TRANSMILENIO S Av calle 26 #69-70 Bogotá DC radicacion@transmilenio Traslado de radicado TM | Ca<br>5A Ca<br>6 Te<br>0.gov.co No<br>1SA 2023ER3 | ocumento No.:<br>c, ce, nit, pass.)<br>léfono / Celular<br>unicipio:<br>o Contrato / Con<br>0289 Enviado po | ón V         | irtual - Formulario WEB<br>830063506<br>2203000 / 3003188944<br>Bogotá<br>Olga Rocio Nunez Pinere |

Internamente, se realizará la asignación de la comunicación a la dependencia competente de dar respuesta.

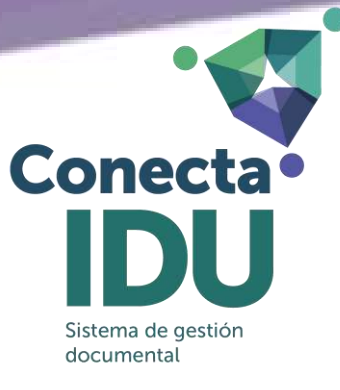

## SEGUIMIENTO A LA RADICACIÓN

Puede realizar el seguimiento a su comunicación en <u>https://webidu.idu.gov.co/conectaidu/consulta-radicado</u>, digitando el número de radicación previamente informado

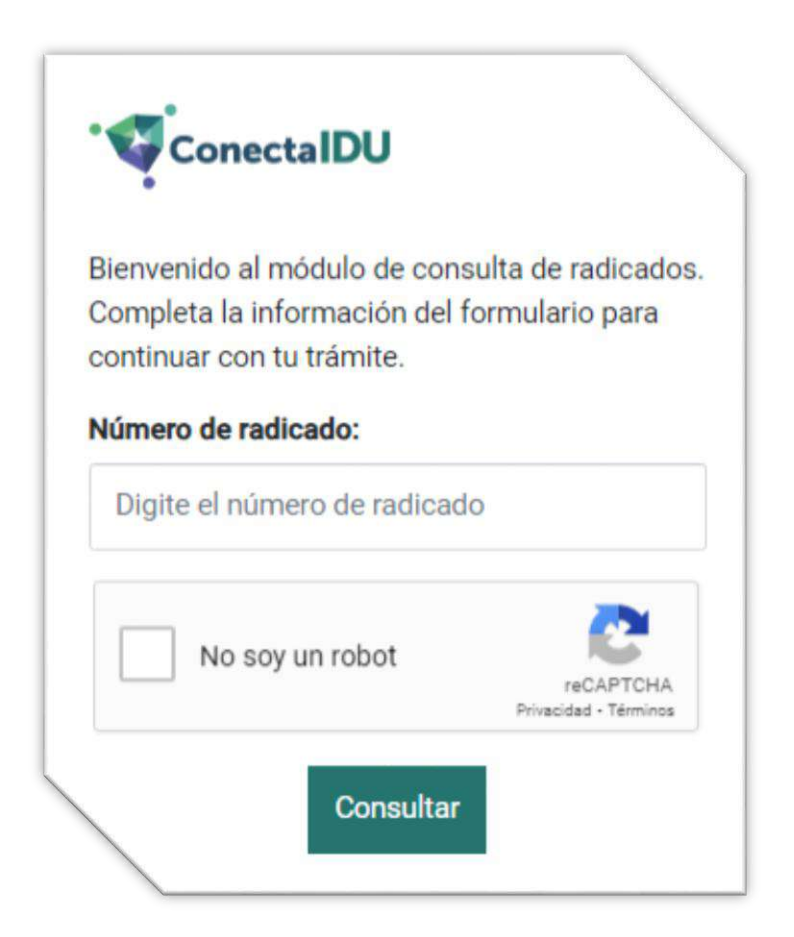